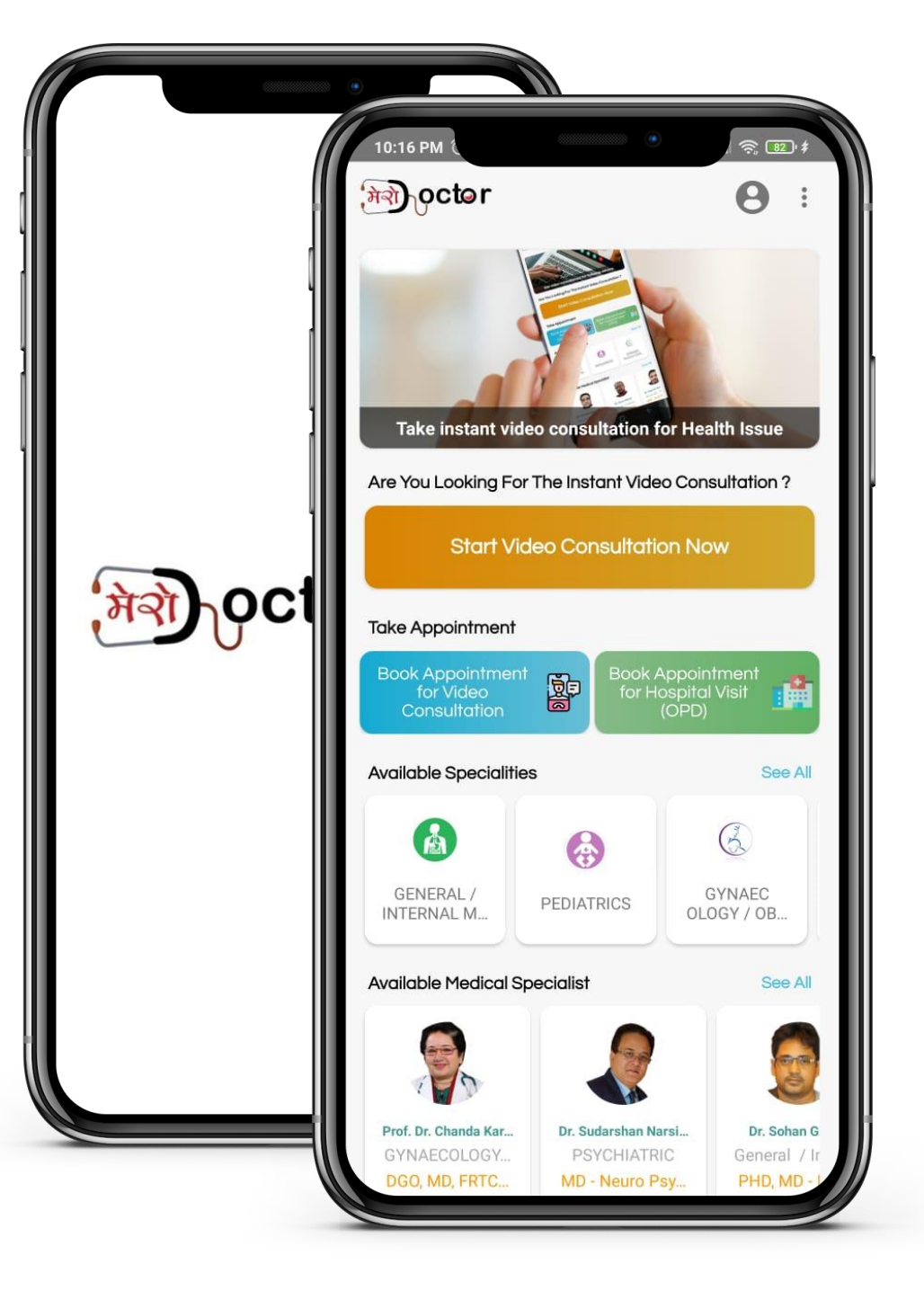

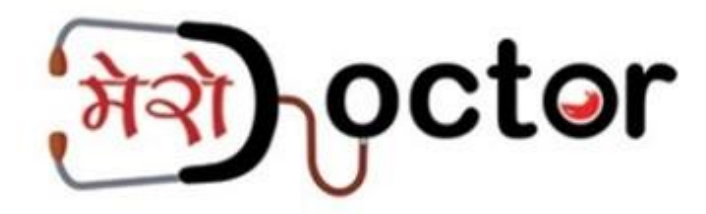

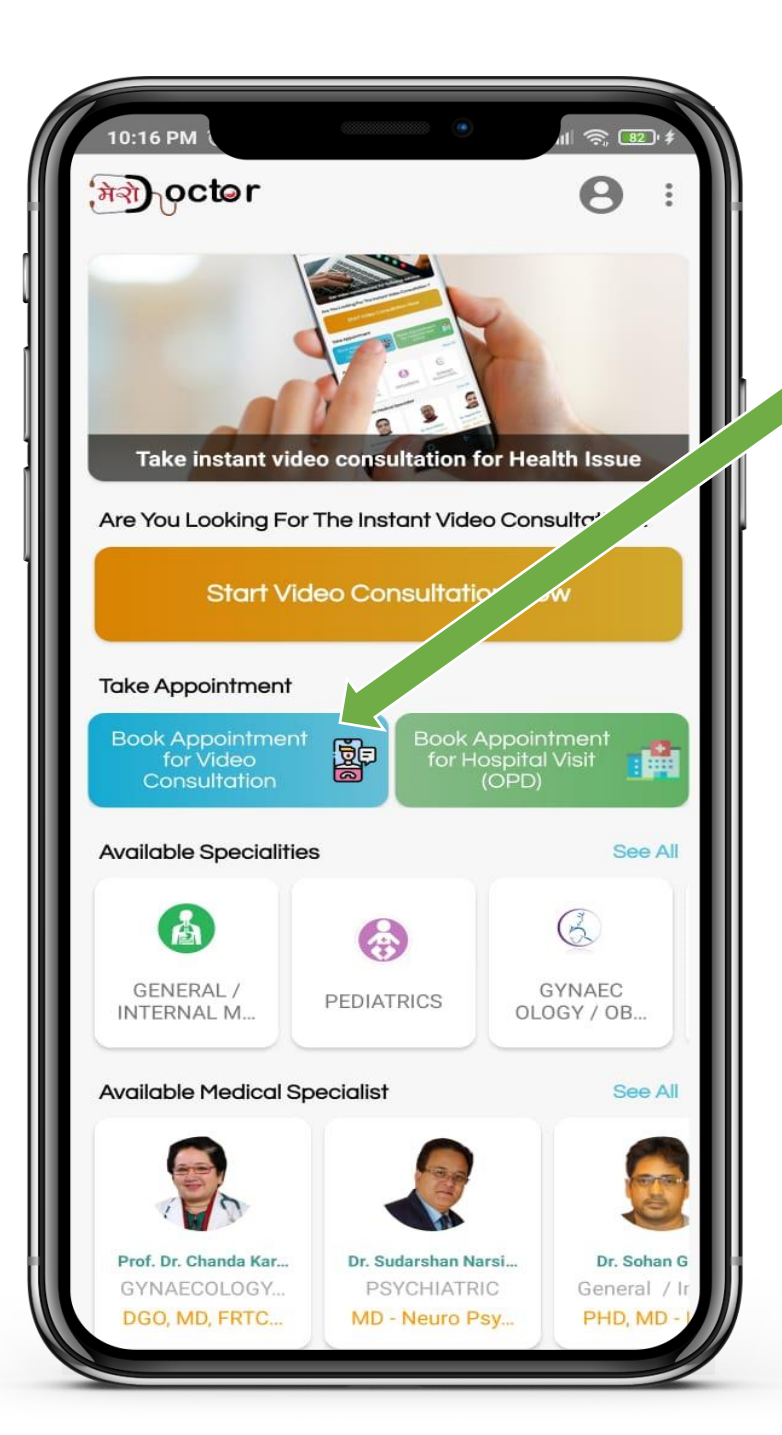

### Select

**Book Appointment for Video Consultation** 

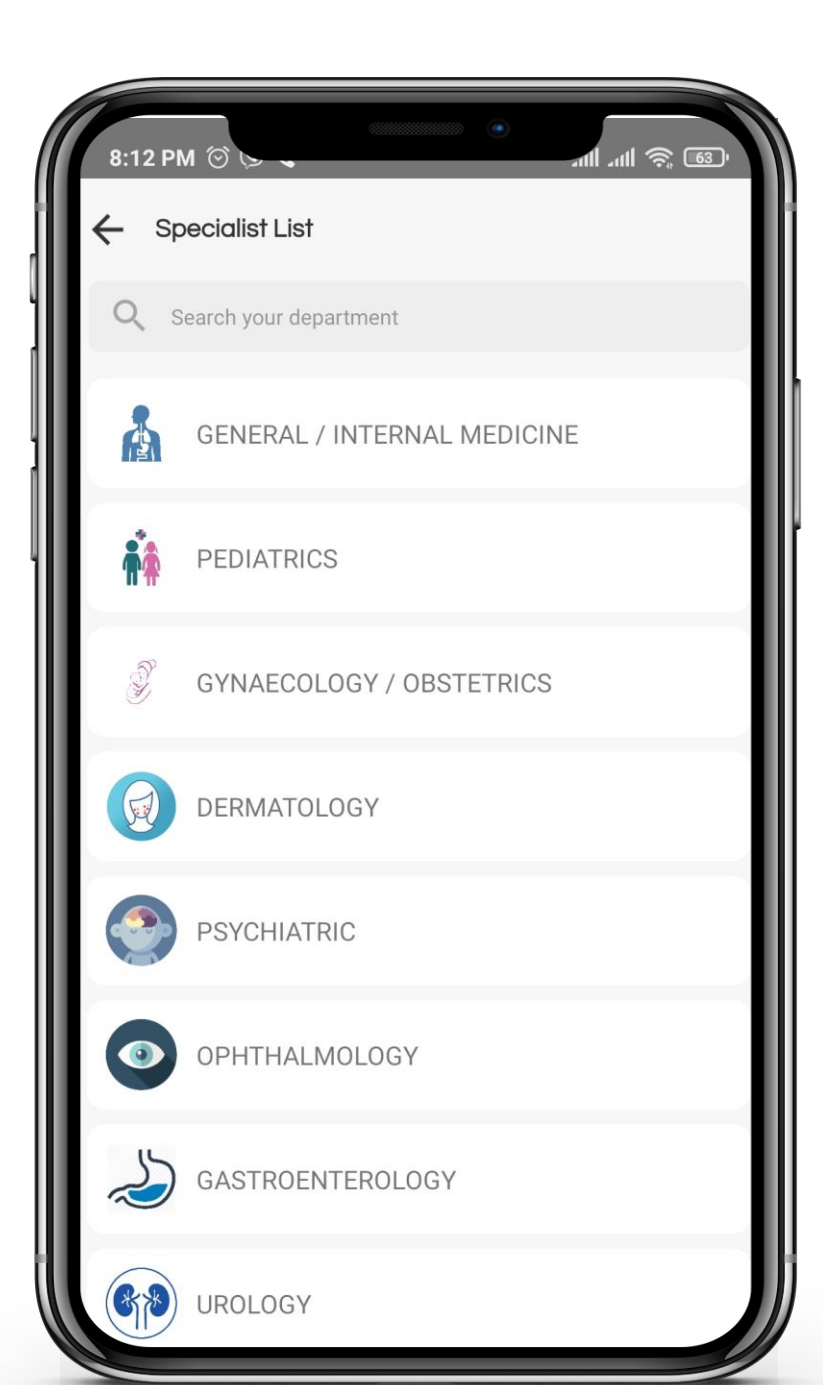

#### **Select Department**

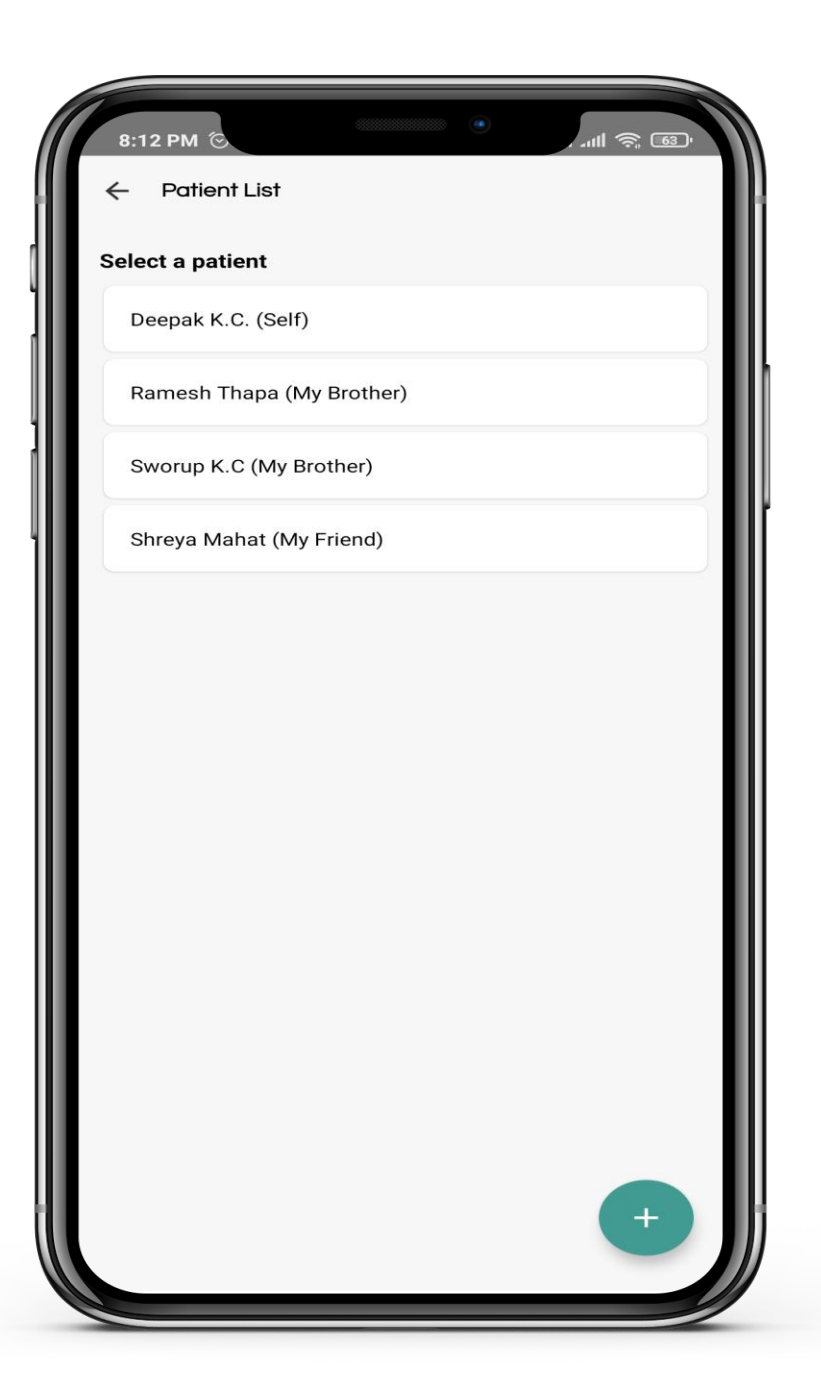

### Select / Add new Patient

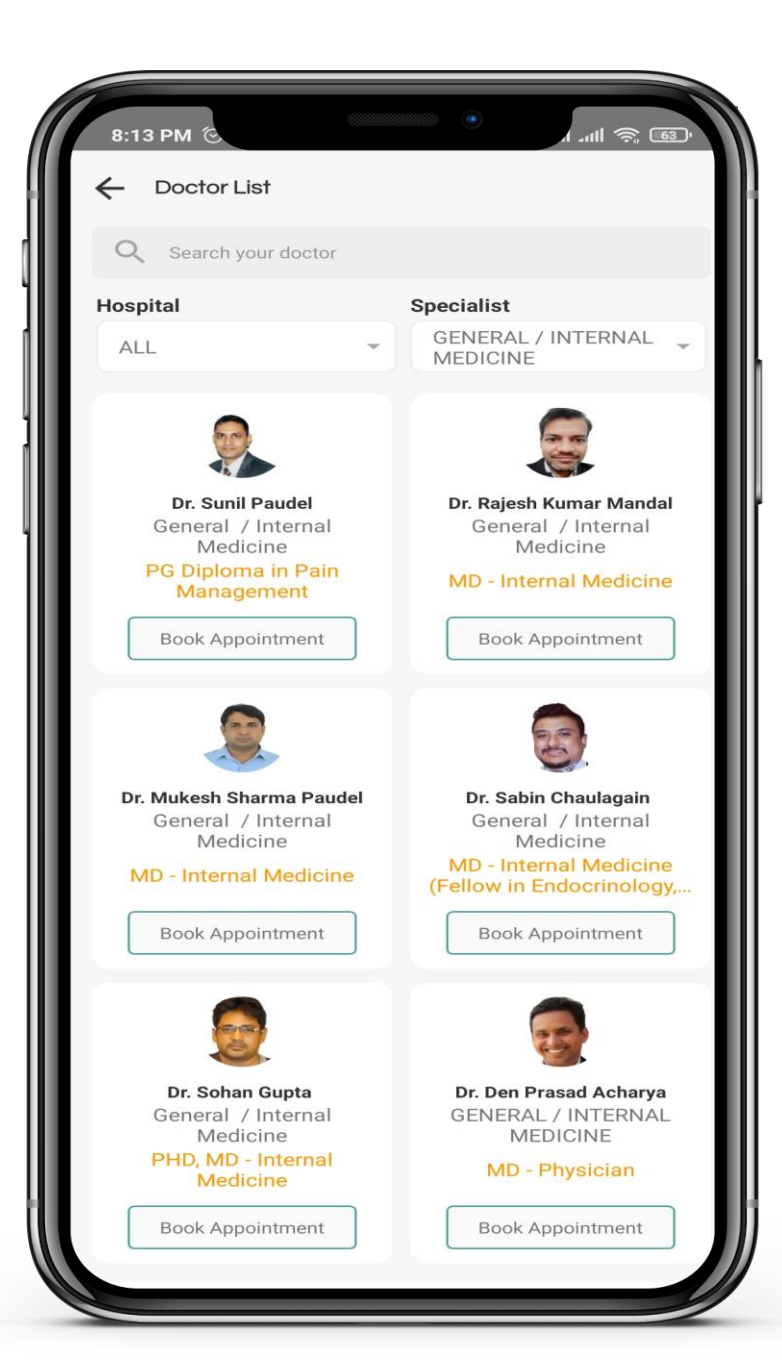

#### **Select Your Preferred Doctor**

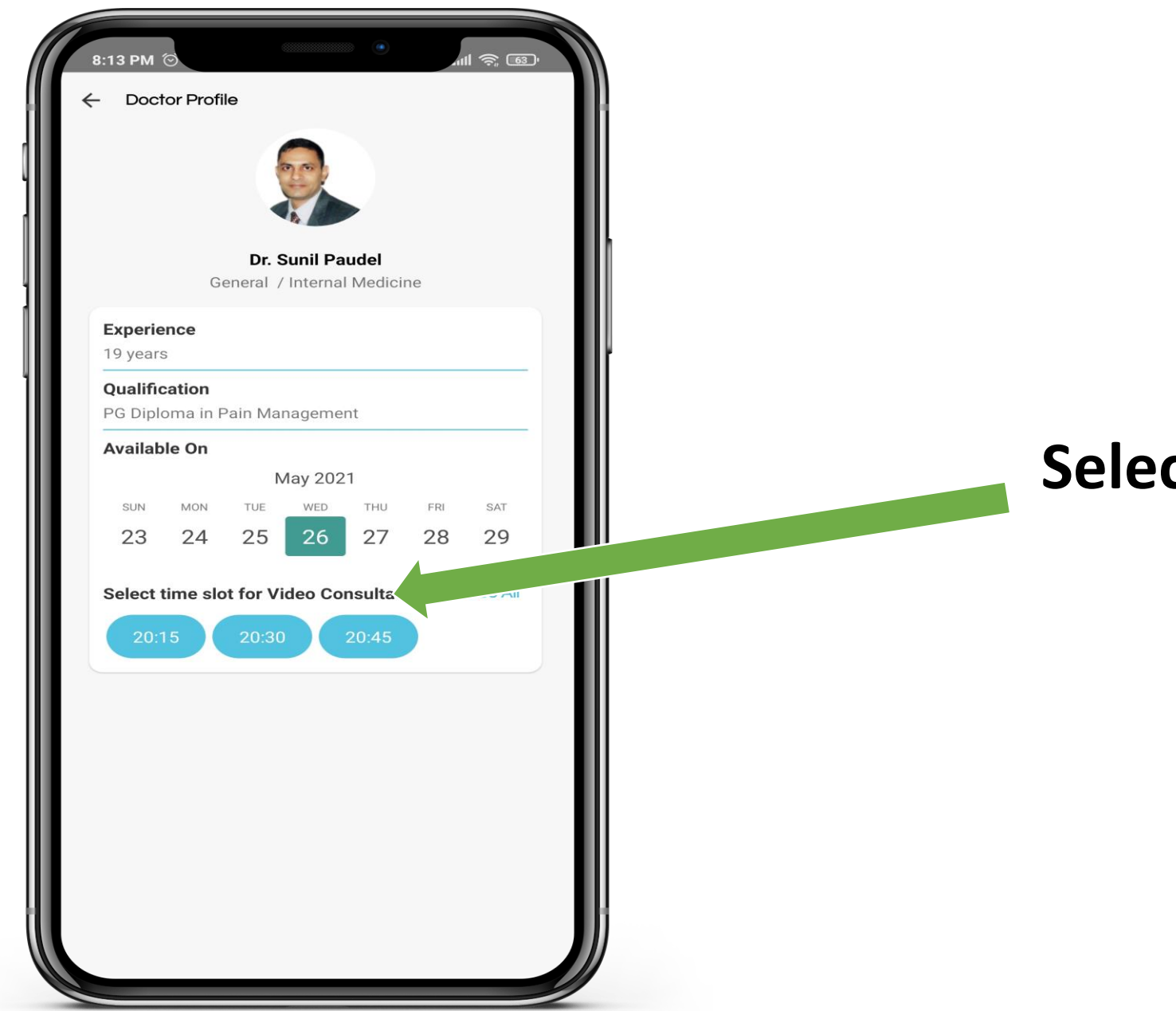

#### **Select Time Slot**

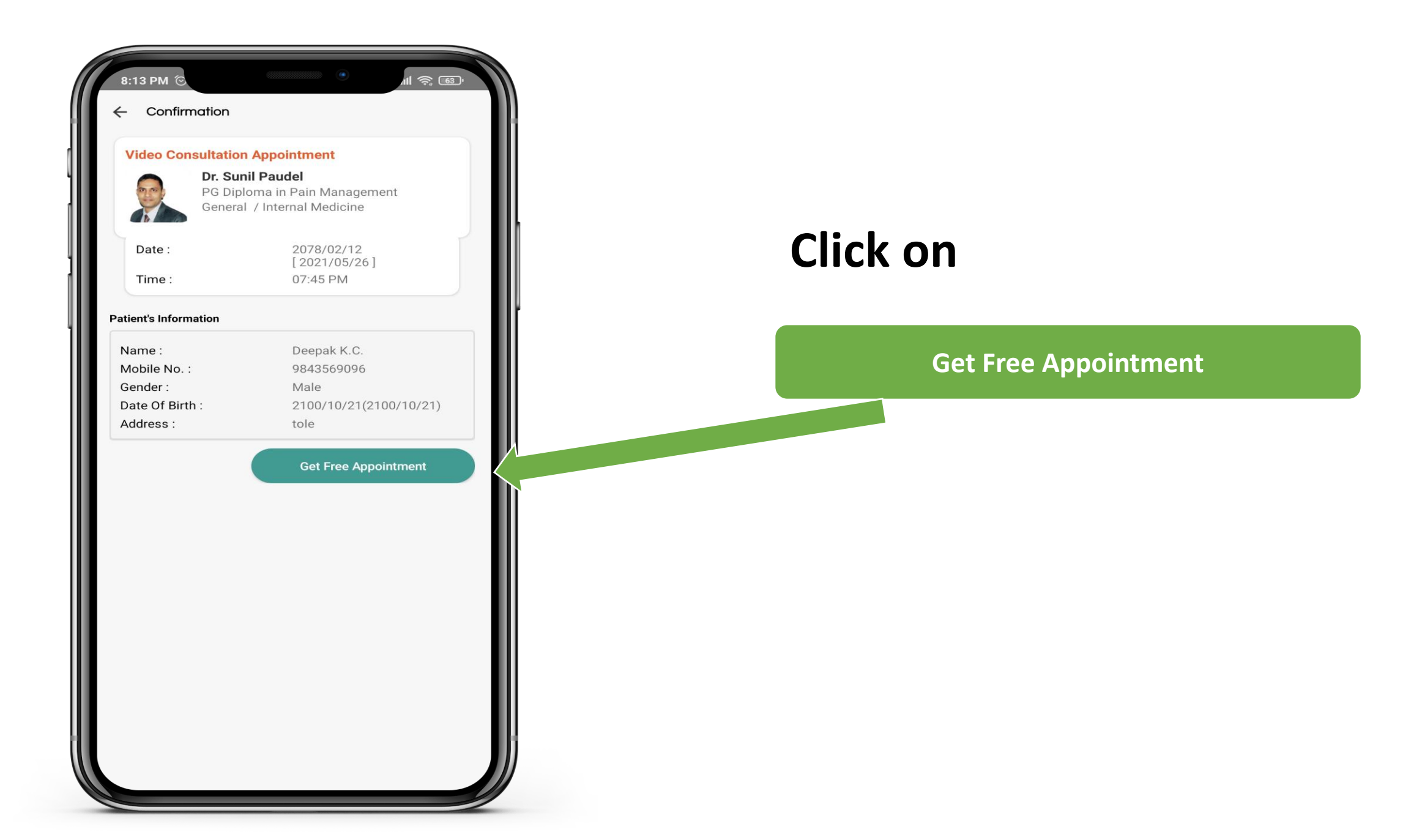

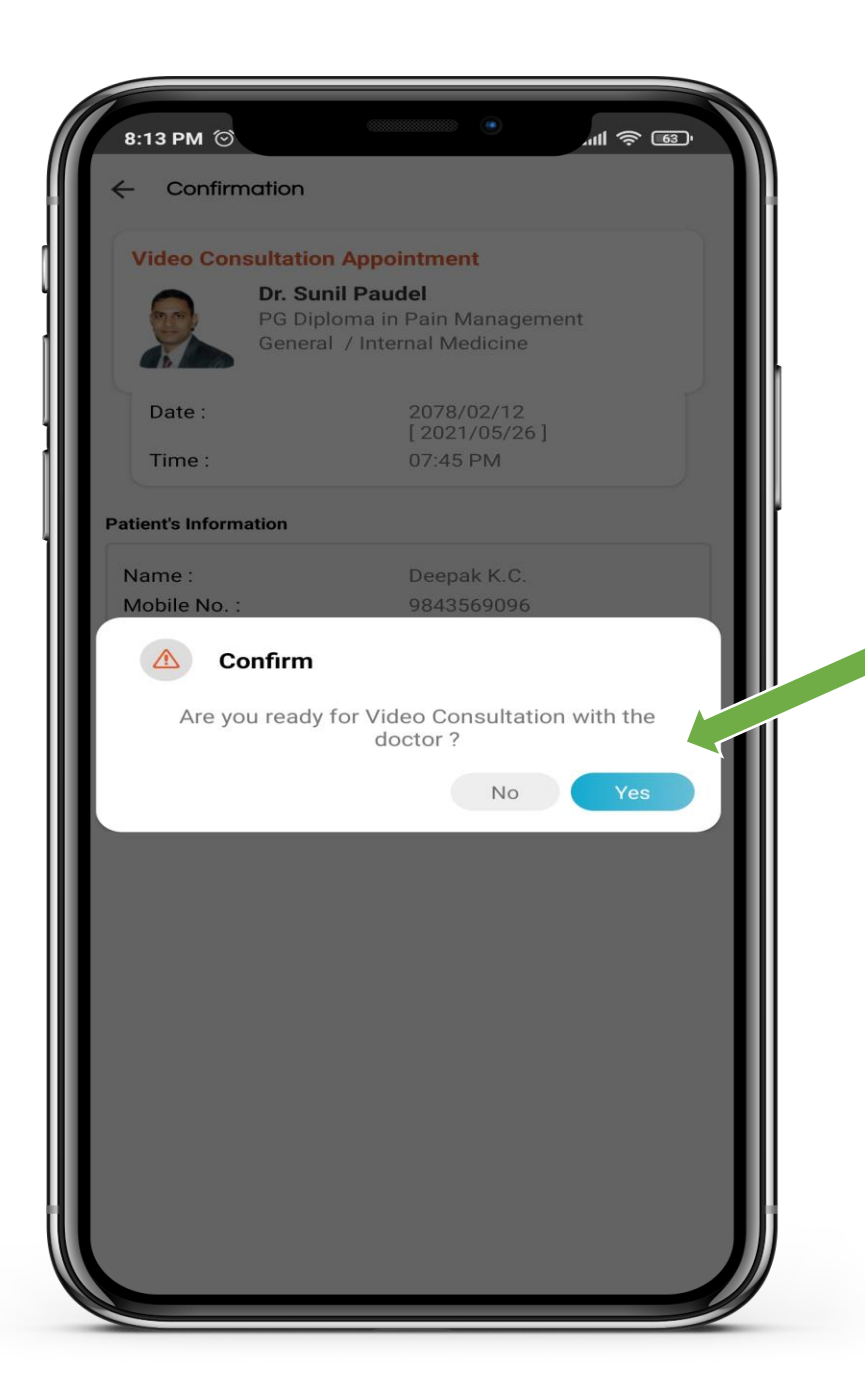

# Click Yes to Confirm your Appointment

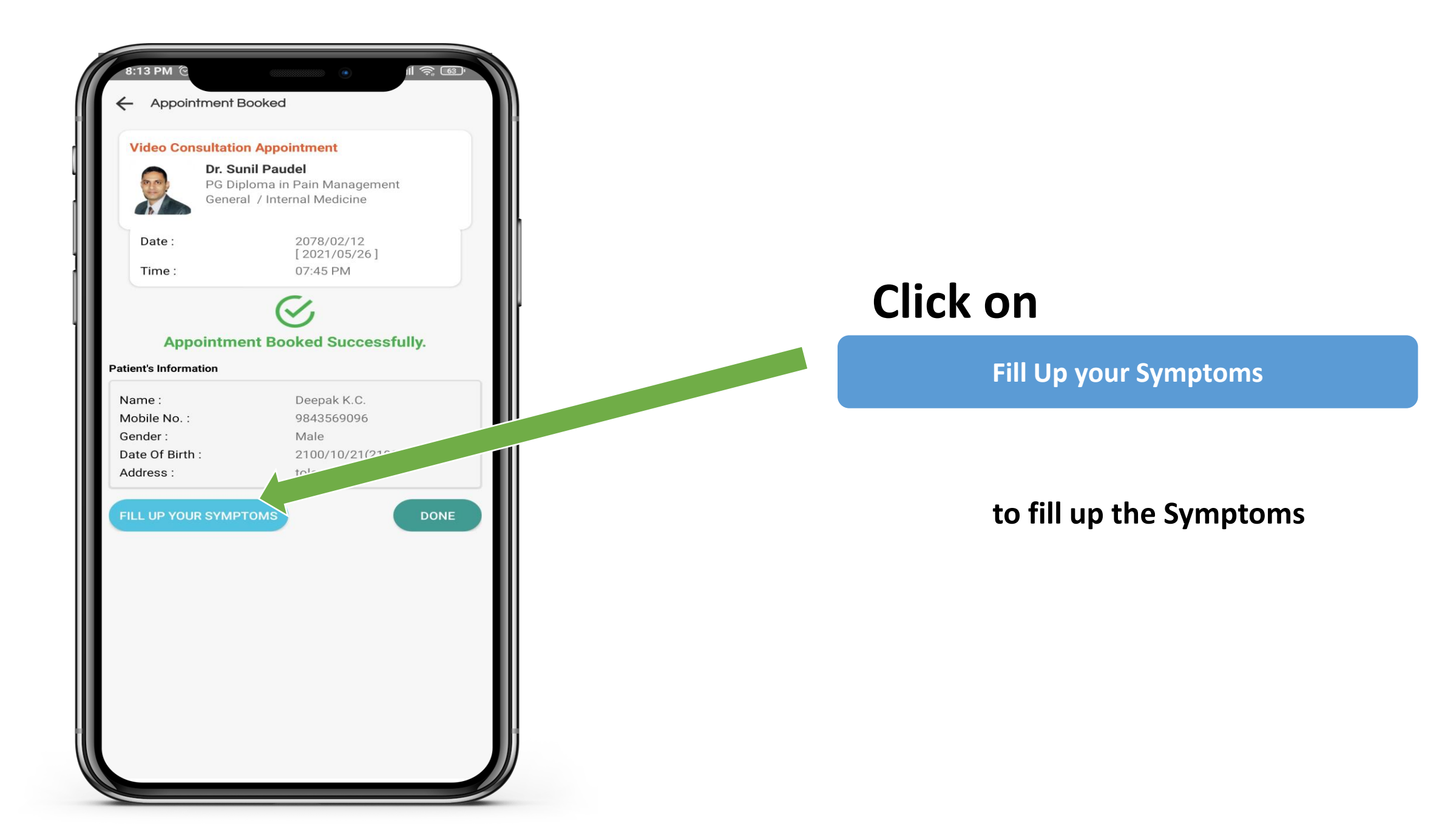

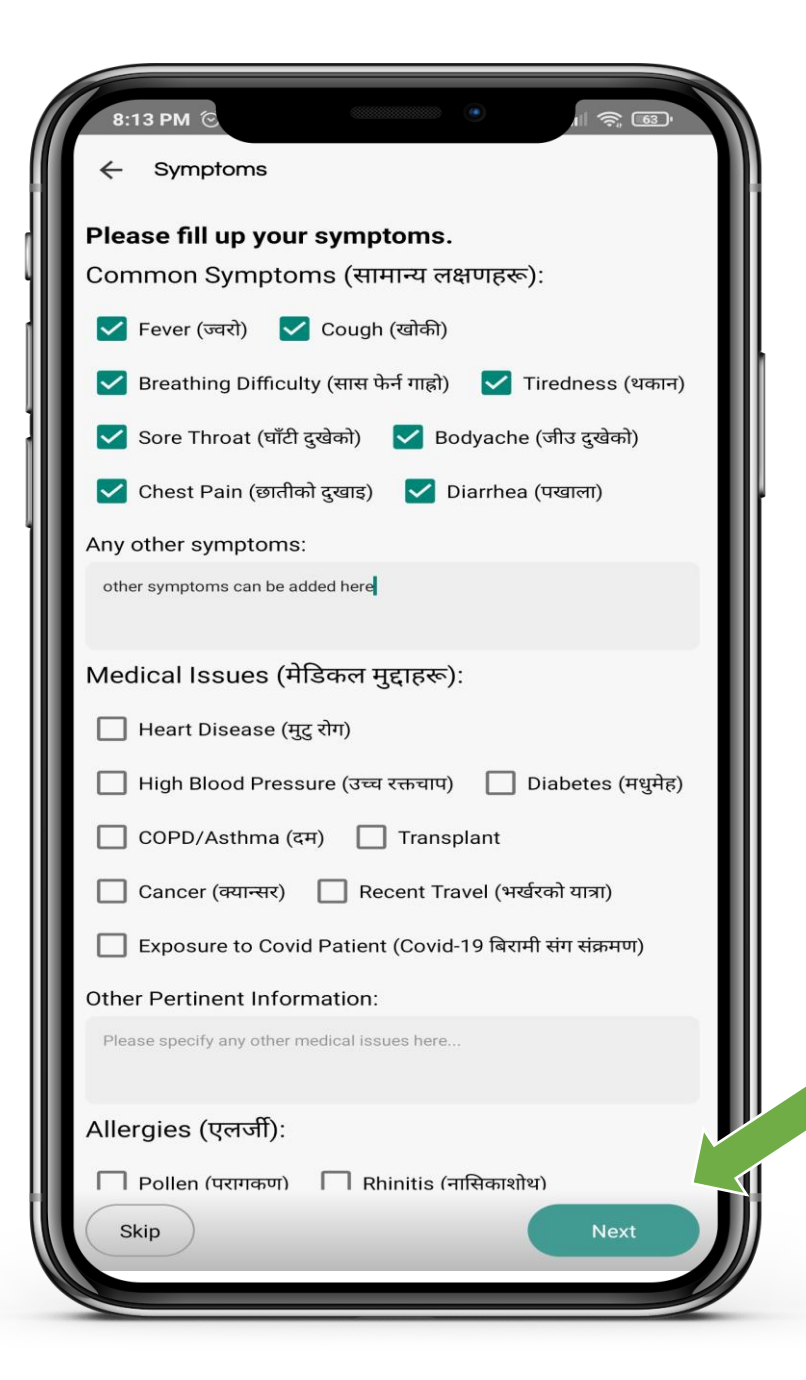

### Fill up your symptoms and click

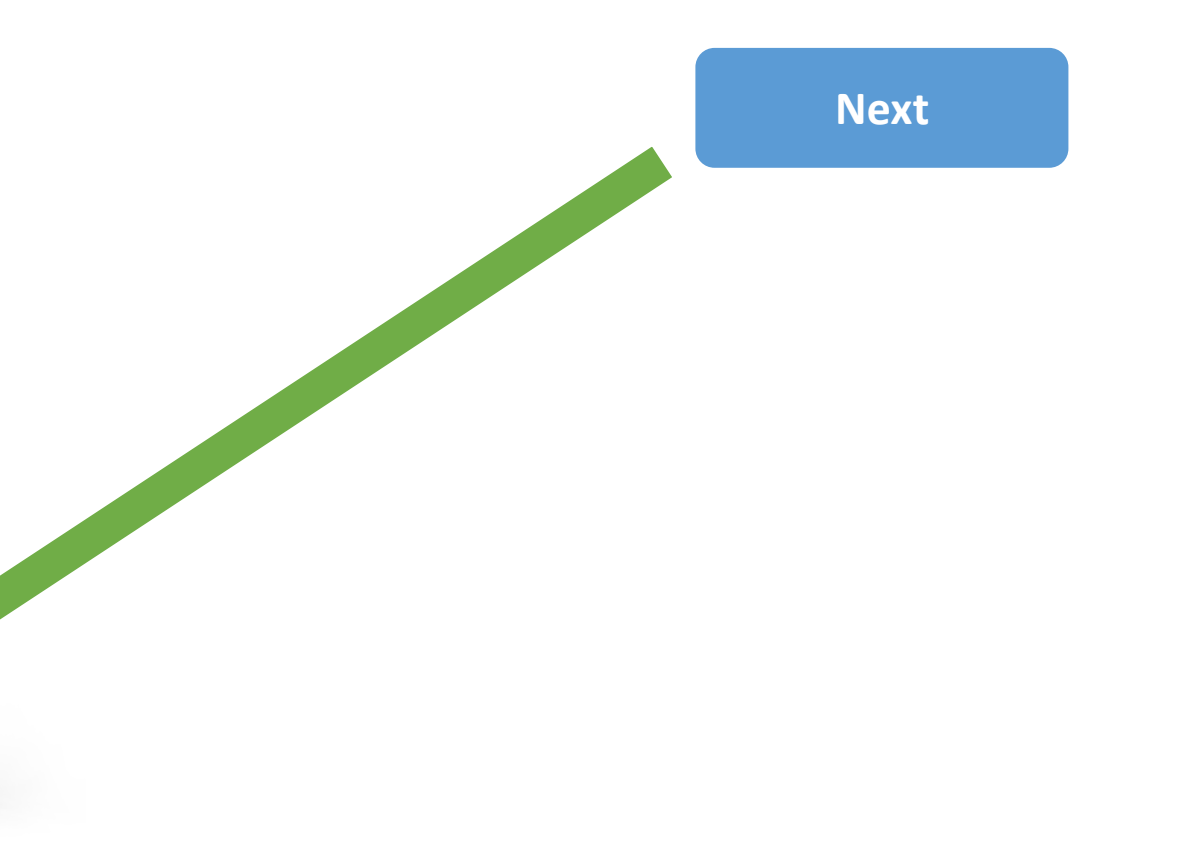

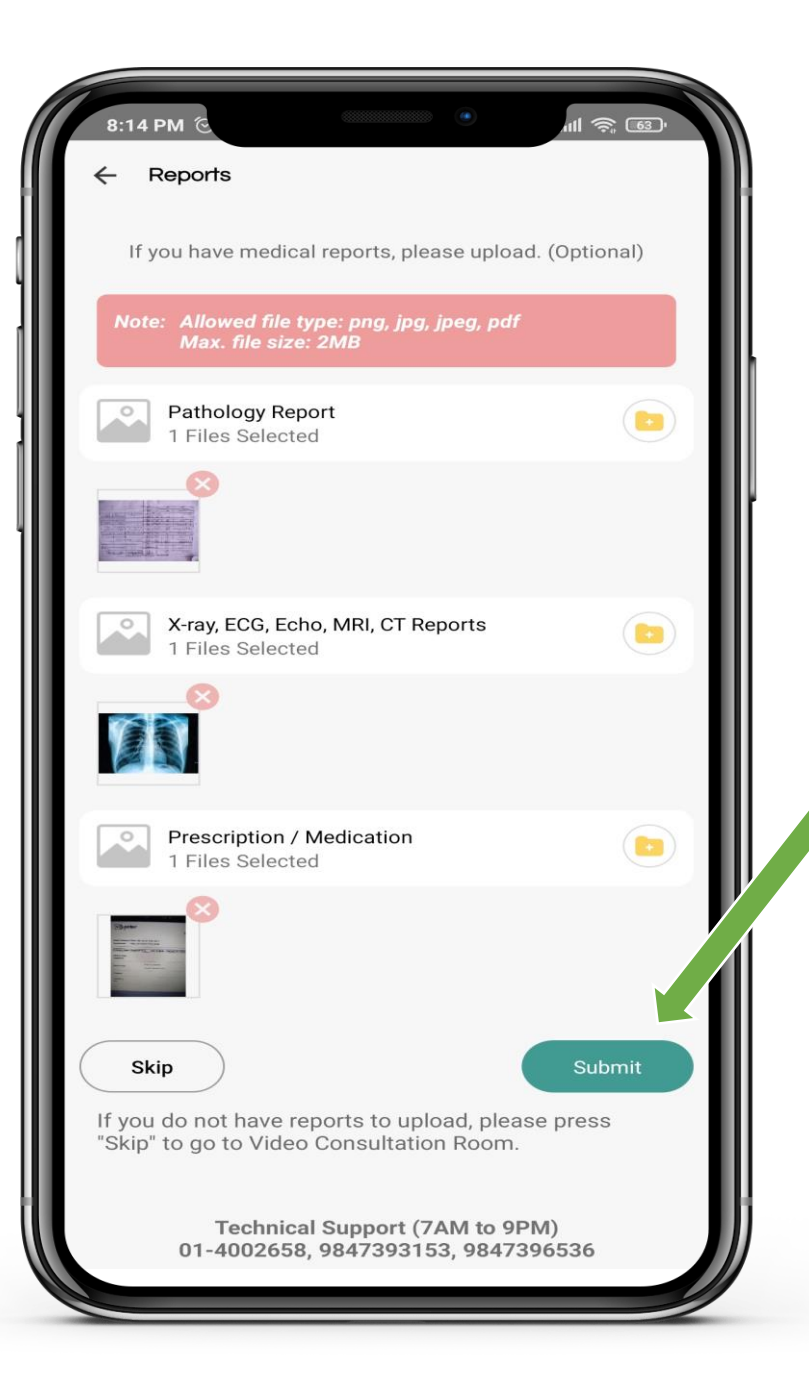

# **Upload your Report and Click Submit**

# Click on Skip button to go to Video Room

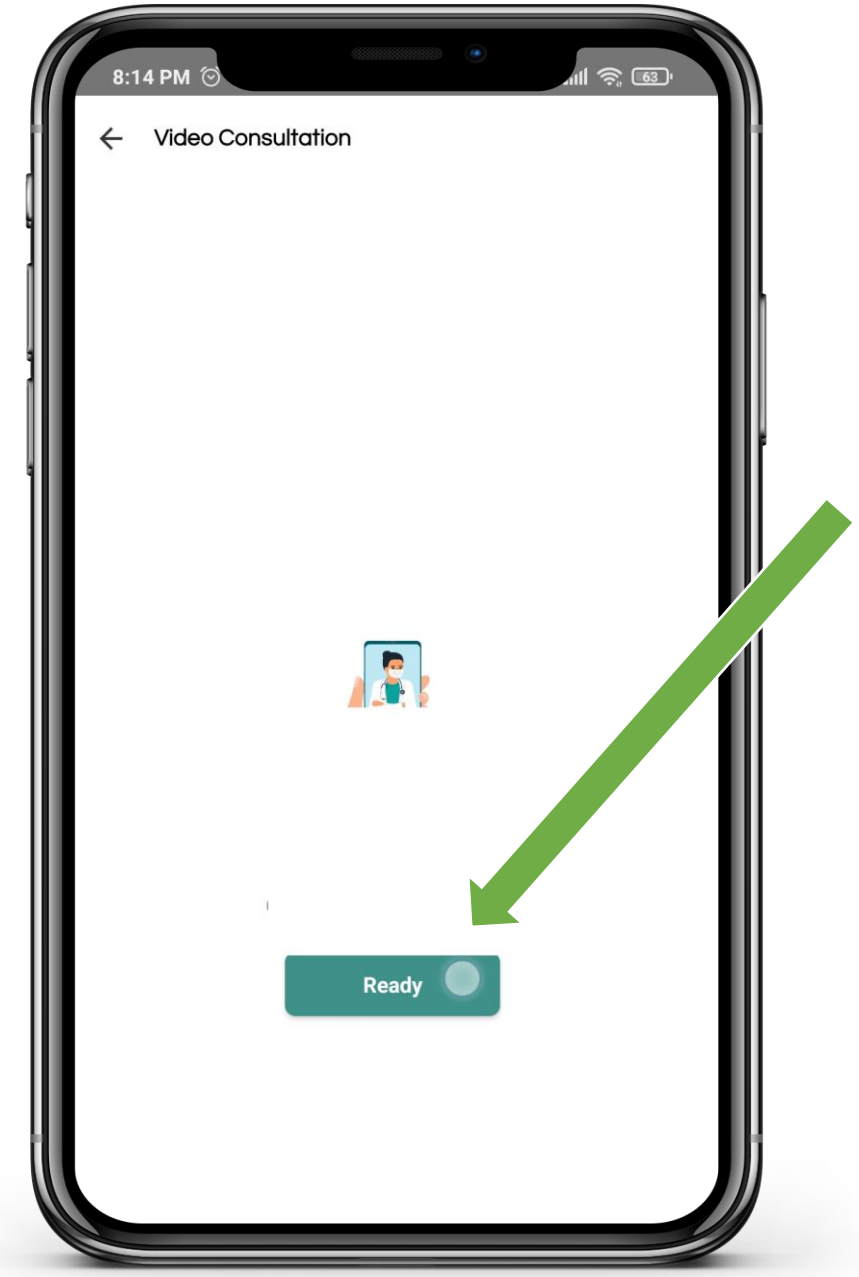

# **Click on Ready Button**

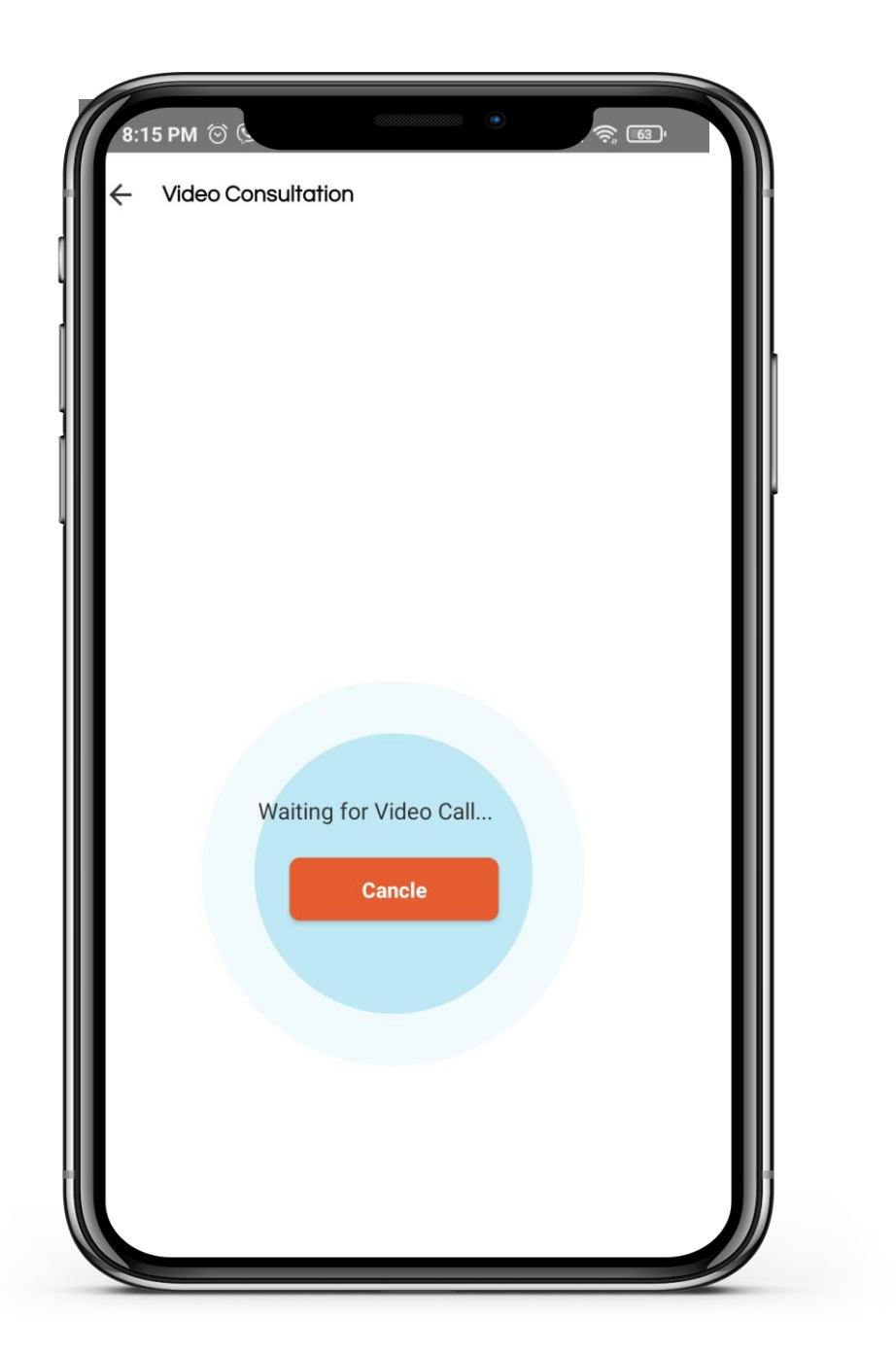

# Move to Video Consultation Room